# **Innlogging til Mine kurs**

## Grønne piler viser hvor du skal trykke

## Gå inn på https://ekurs.nif.no og logg inn via Minldrett

| Elefthouse Trenerløypa - Særforbund - Sunn ldrett - Smittevern - Ledelse - Hjelp - Norsk-bokmål (no) -                                                                               | م                                                                                                    |
|----------------------------------------------------------------------------------------------------|----------------------------------------------------------------------------------------------------|
| Event Tendelyze Sterforbund ein direttiskrets dersom du har sparsmål eller trenger annen hjelp til innsikt eller kompetanse på fagområder og oppgaver som vi kke har laget som evus. | Q<br>Ny bruker?<br>Denne portalen bruker Min<br>Min idrett fra fran du likke<br>her for å lage deg en.<br>Les mer om Min idrett her<br>LOGG INN<br>ID Idrettens ID |
| Søk etter kurs Kjør                                                                                                    |                                                                                                    |

Da får du opp dette bildet hvor du kan logge inn.

Hvis du ikke husker brukernavn eller passord trykker du på Glemt brukernavn/passord? Hvis du ikke har en bruker trykker du på Opprett ny bruker

|  | Hva er idrettens ID?        |
|--|-----------------------------|
|  | <page-header></page-header> |
|  |                             |

Da kan du velge om du vil få tilsendt engangskode, enten som sms eller e-post.

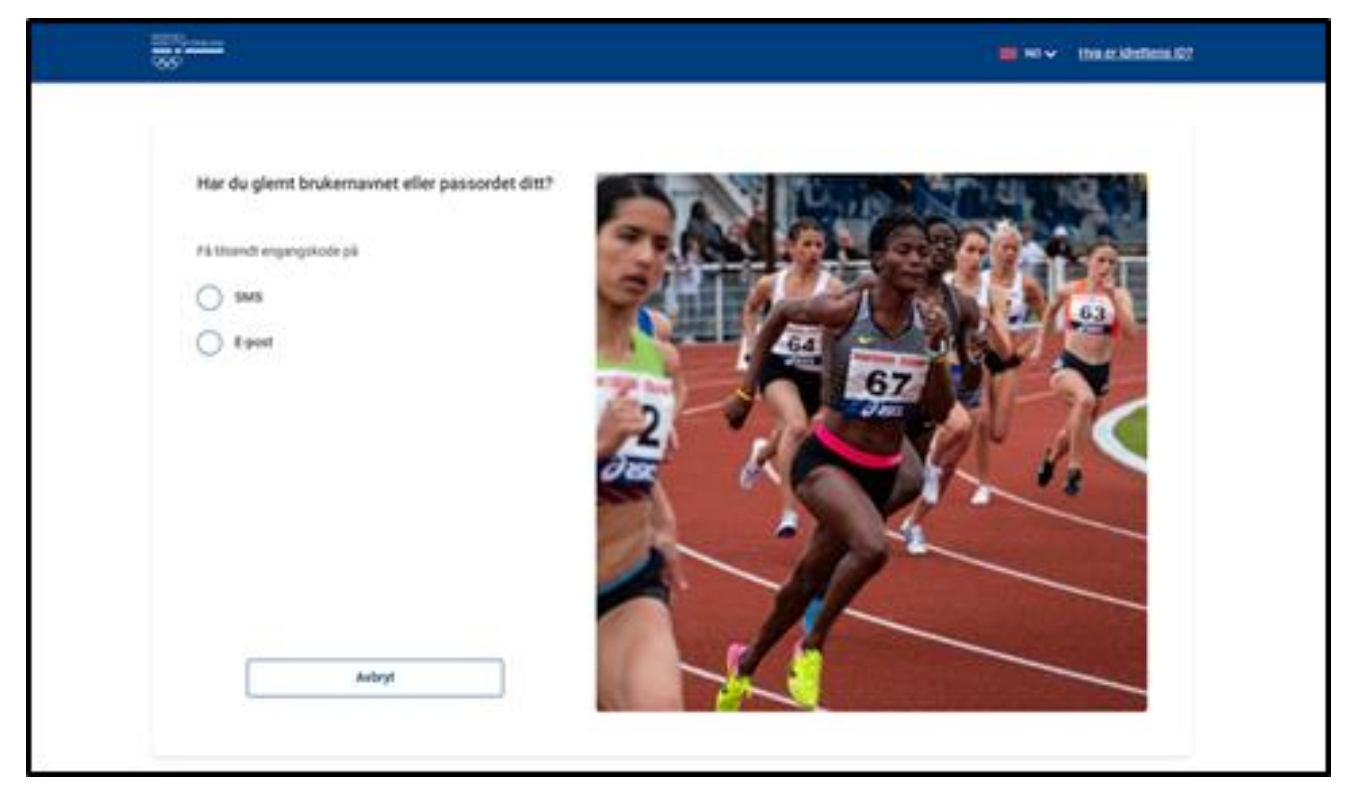

## Eller du registrerer deg som ny bruker her

|               | (                                               | 1/4                                                               |
|---------------|-------------------------------------------------|-------------------------------------------------------------------|
| Om de         | eg                                              |                                                                   |
| For at du sk  | al bli bruker eller bli medlem må du opprette e | n bruker for å administrere din idrettsprofil og dine medlemskap. |
| Personoppl    | ysningene som oppgis behandles i henhold til    | personvernregelverket. Les mer i vår <u>personvernerklæring</u> . |
| Jeg har ikke  | e fødsels-/D-nummer                             |                                                                   |
| Fornavn       |                                                 | Etternavn                                                         |
|               |                                                 |                                                                   |
| Fødsels-/D-nu | nmer 💡                                          |                                                                   |
| ddmmååxxx     | CX                                              |                                                                   |
| Landkode      | Mobilnummer                                     |                                                                   |
| +47           |                                                 |                                                                   |
|               |                                                 |                                                                   |
|               |                                                 |                                                                   |

Har du en bruker går du til side fire i bruksanvisningen.

| <u>Hva er idrettens ID</u> 💡 |                                                                                                    | 2/4      |  |
|------------------------------|----------------------------------------------------------------------------------------------------|----------|--|
|                              | Bekreft                                                                                                    |          |  |
|                              | Bekreft kontoen ved å legge inn engangskoden du har fått på SMS til<br>nummer (+47) 48306569. Engangskoden er gyldig i ett minutt etter<br>mottak. Dersom du ikke har fått koden, kan du klikke på "hent ny<br>engangskode" for få tilsendt ny kode. |          |  |
|                              | Engangskode                                                                                                    |          |  |
|                              | XXXX                                                                                                    |          |  |
|                              | Hent ny engangskode                                                                                                    |          |  |
|                              | Tilbake                                                                                                    | Fortsett |  |
|                              |                                                                                                    |          |  |

| 3/4                                                                                                    |
|----------------------------------------------------------------------------------------------------|
| Opprett bruker i Min idrett                                                                                                    |
| Dfasdf Asdfasdf<br>Steingata 22<br>0001 OSLO                                                                                                    |
| E-post / brukernavn 🤪                                                                                                    |
| Passord 🥝                                                                                                    |
| Jeg er kjent med at Norges idrettsforbund (NIF) har regler som<br>gjelder for all aktivitet som organiseres av NIF og NIFs tilsluttede<br>organisasjoner. <u>Les mer her</u> .<br>Jeg godtar <u>Buypass kundeavtale Les mer her</u> . |
| Jeg er en politisk eksponert person <u>Les mer her</u> .                                                                                                    |
| Fortsett                                                                                                    |

# Registrering fullført

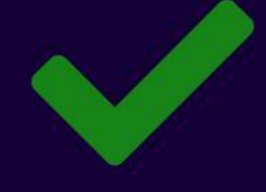

Hei, Dfasdf

Se din profil i <u>Min idrett</u> Brukernavnet ditt er t4esting@testing.no

Søk etter klubb

# Gjennomgang av e-læringsmodulen

# Dette er bildet du får opp når du er logget inn på <u>https://ekurs.nif.no</u>

| ← → C ☆ https://ekurs.nif.no/my/index.php?lang=no                                                       |                                                                                 |  |  |
|----------------------------------------------------------------------------------------------------|---------------------------------------------------------------------------------|--|--|
| Trenerløypa -                                                                                           | Særforbund 👻 Sunn Idrett 👻 Smittevern 👻 Ledelse 👻 Hjelp 👻 Norsk - bokmål (no) 👻 |  |  |
| 🔁 Min startside                                                                                         | Camilla Førland Olsen                                                           |  |  |
| Portalens startside                                                                                     |                                                                                 |  |  |
| 🛗 Kalender                                                                                              |                                                                                 |  |  |
| 🗅 Private filer                                                                                         |                                                                                 |  |  |
|                                                                                                    | Kursoversikt                                                                    |  |  |
|                                                                                                    | Tidslinje Kurs                                                                  |  |  |
|                                                                                                    |                                                                                 |  |  |
| <ul> <li>Min startside</li> <li>Portalens startside</li> <li>Kalender</li> <li>Private filer</li> </ul> | Camilla Førland Olsen<br>Kursoversikt<br>Tidslinje Kurs                         |  |  |

## Trykk på Trenerløypa oppe i menyen

| ← → C ☆ A https://ekurs.nif.no/my/index.php?lang=p |                                                                                 |  |  |
|----------------------------------------------------|---------------------------------------------------------------------------------|--|--|
| Trenerløypa -                                      | Gærforbund ▼ Sunn Idrett ▼ Smittevern ▼ Ledelse ▼ Hjelp ▼ Norsk - bokmål (no) ▼ |  |  |
| 🚳 Min startside                                    | Camilla Førland Olsen                                                           |  |  |
| Portalens startside                                |                                                                                 |  |  |
| 🛗 Kalender                                         |                                                                                 |  |  |
| 🗋 Private filer                                    |                                                                                 |  |  |
|                                                    | Kursoversikt                                                                    |  |  |
|                                                    | Tidslinje Kurs                                                                  |  |  |
|                                                    |                                                                                 |  |  |
|                                                    |                                                                                 |  |  |

#### Velg Barneidrettens verdigrunnlag

| ← → C △ Attps://ekurs.nif.no/my/index.php?lang=no |                                      |                                                            |  |
|---------------------------------------------------|--------------------------------------|------------------------------------------------------------|--|
|                                                   | Trenerløypa ▼ Særforbund ▼ Sunn Idre | att ▼ Smittevern ▼ Ledelse ▼ Hjelp ▼ Norsk - bokmål (no) ▼ |  |
|                                                   | Vis alle Trenerløypa-kursene         |                                                            |  |
| 🚯 Min startside                                   | Trepercellen Trener 1                | amilla Earland Olson                                       |  |
| Portalens starts                                  | Barneidrettens verdigrunnlag         | artilla i briariu Oiseri                                   |  |
|                                                   | Idrett uten skauer                   |                                                            |  |
| 🛗 Kalender                                        | Paraidrett                           |                                                            |  |
| P Private filer                                   | Aldersrelatert trening 1             |                                                            |  |
|                                                   | Om spiseforstyrrelser                |                                                            |  |
|                                                   | Idrettsernæring                      |                                                            |  |
|                                                   | Aldersrelatert trening 2             |                                                            |  |
|                                                   | Biomekanikk og styrketreningsteknikk | 5                                                          |  |
|                                                   | Ren utøver                           |                                                            |  |
|                                                   |                                      |                                                            |  |

## På denne siden må du trykke på Meld meg på

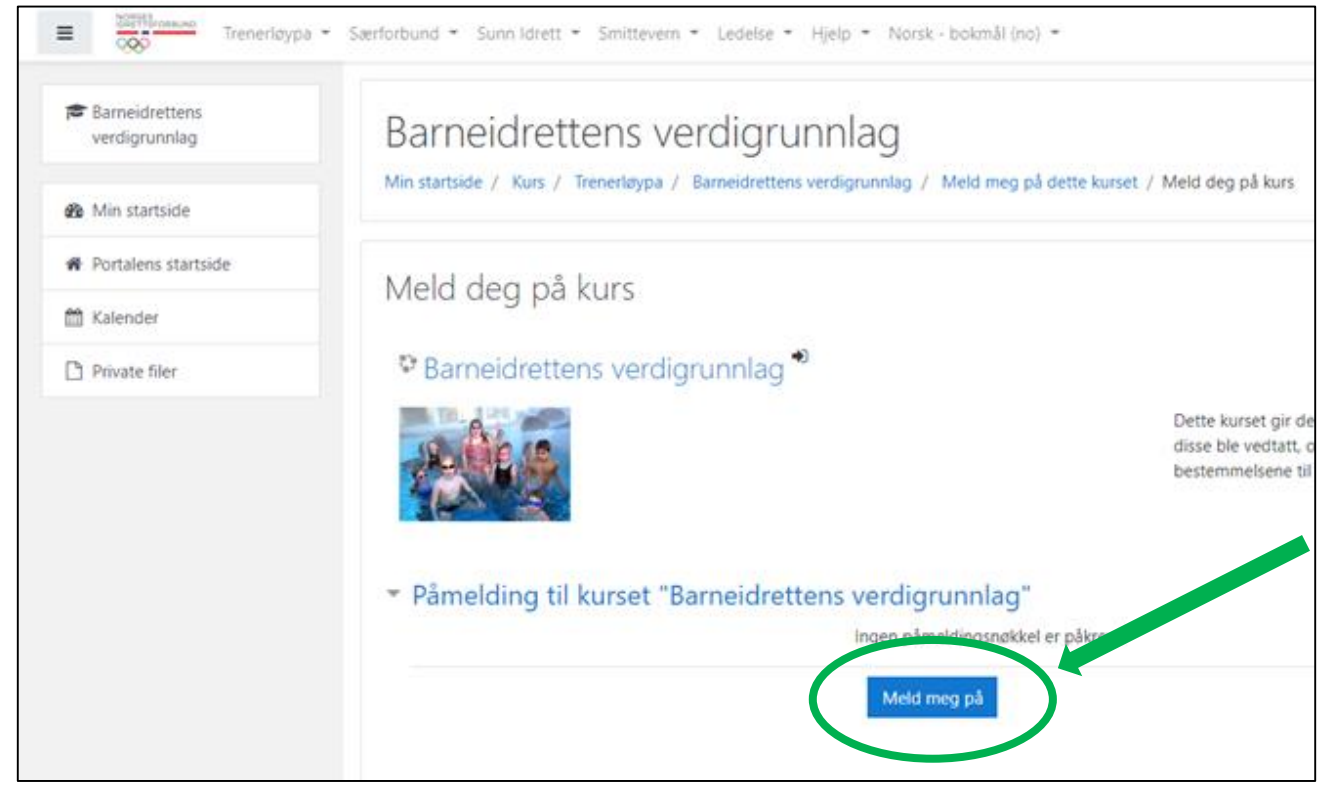

### Da kommer du inn på siden der du går gjennom e-læringsmodulen Barneidrettens verdigrunnlag, som du ser under. Du må fullføre Leksjon 1 før du kan begynne med Leksjon 2 osv.

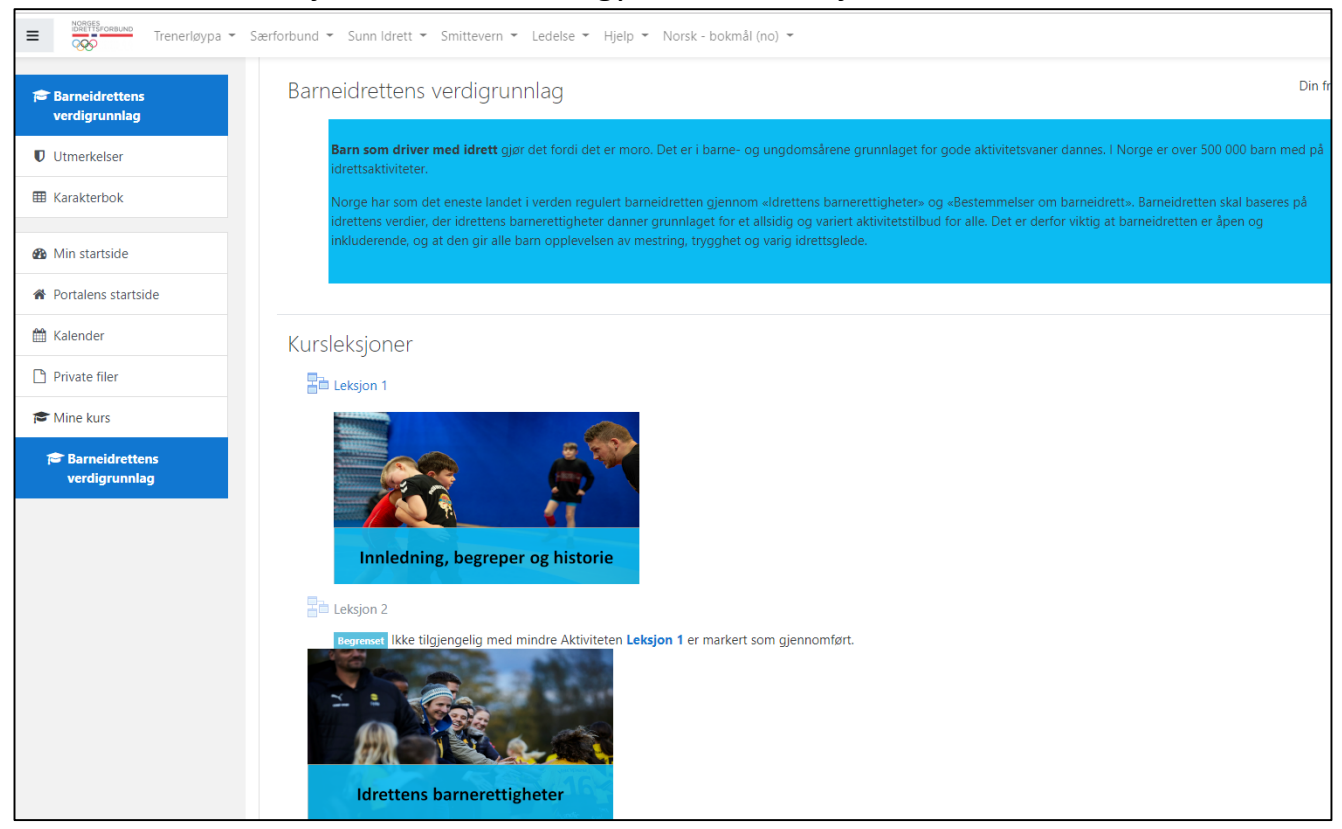

#### Når du har gått gjennom alle fire leksjonene skal du ta den avsluttende quizen

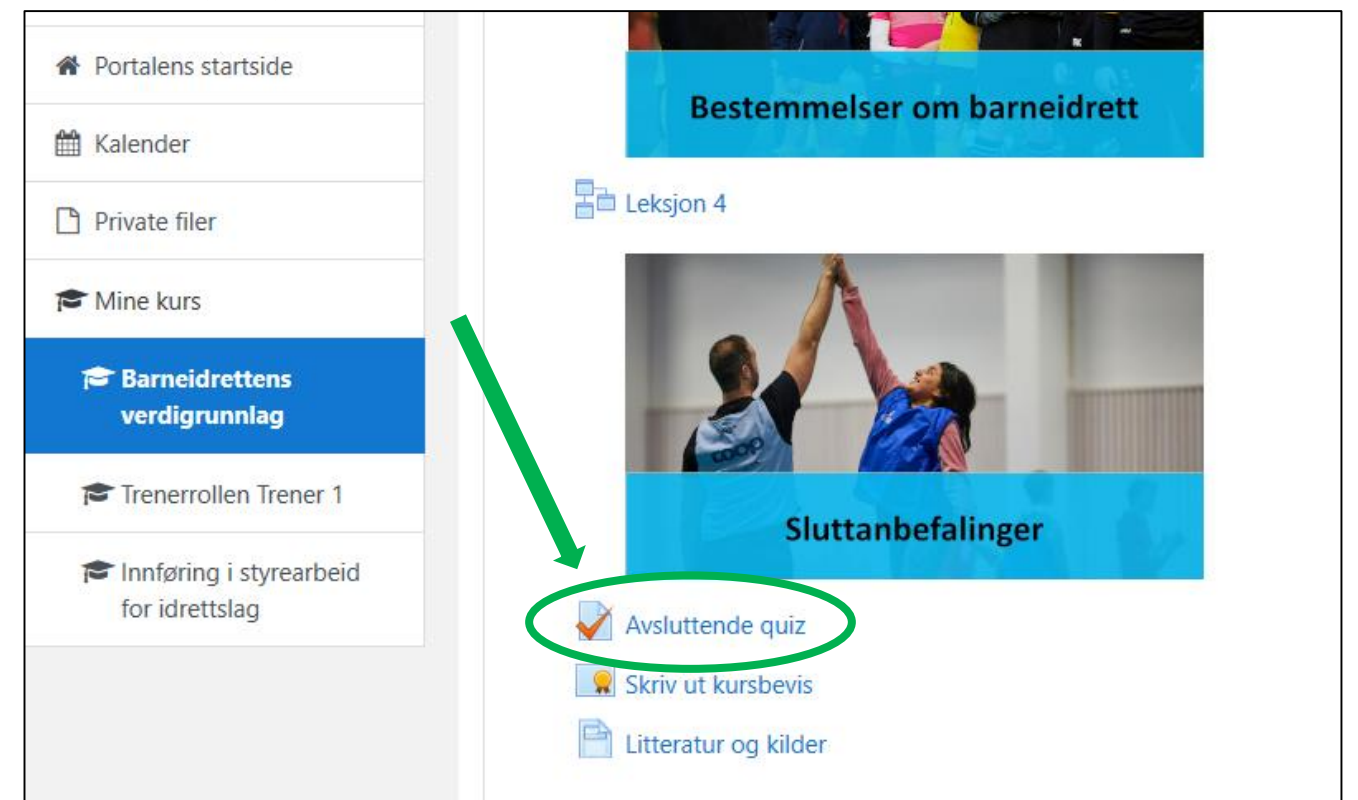

Du må ha 80% riktig eller bedre for at e-læringen skal bli godkjent. Og du kan gjøre elæringen så mange ganger du vil.

Når du er ferdig med quizen kan du skrive ut/lagre kursbeviset ditt.

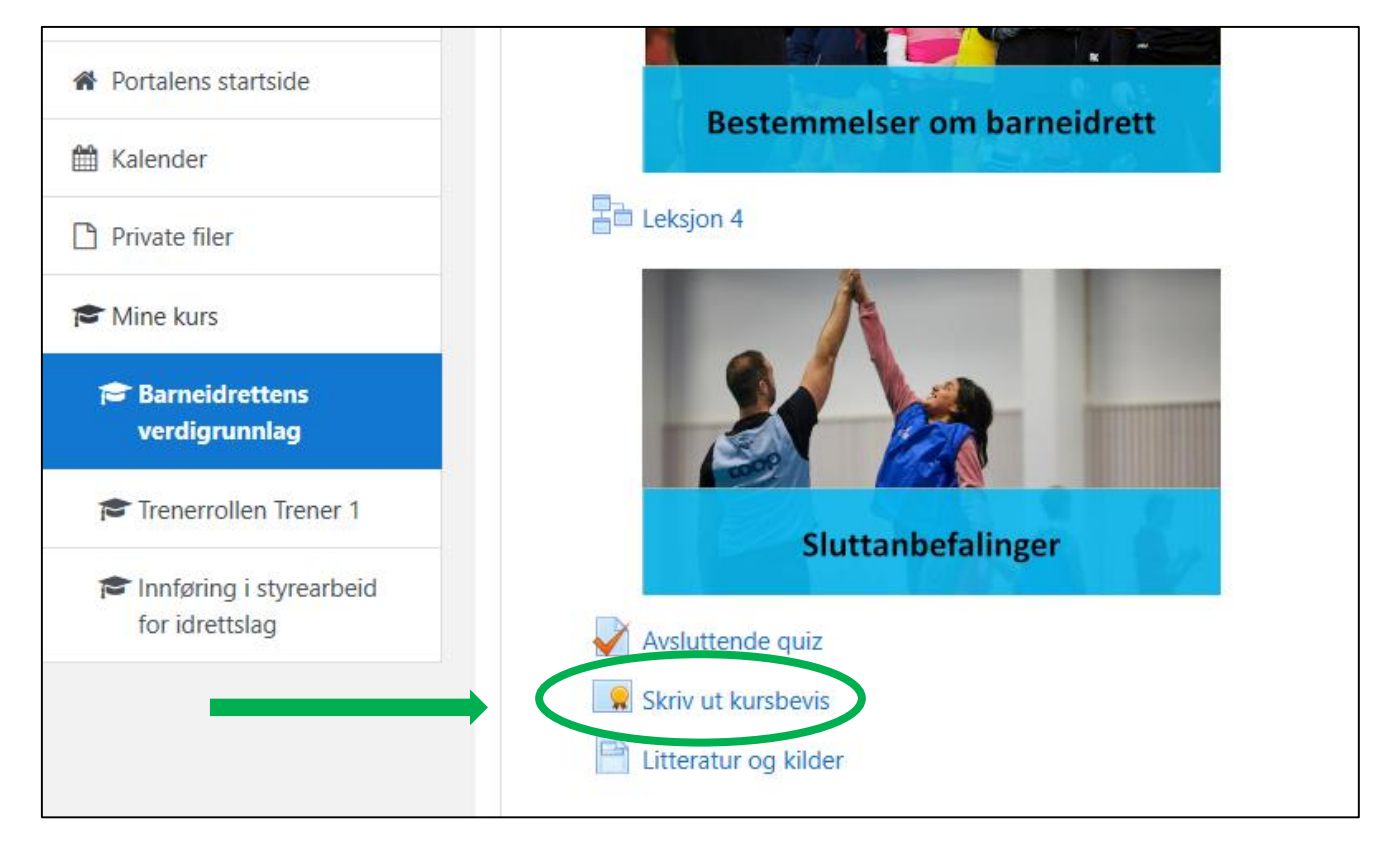

Bildet av kursbeviset kan du vise til kurslærer, eller du kan logge deg inn på Min Idrett <u>https://minidrett.nif.no</u> og vise Idretts-CVen din. Se bildet under.

|                              | Min idrett<br>Min profil @                    |
|------------------------------|-----------------------------------------------|
| Grethe Hillestad             | Grethe Elias Olsen Simen Olsen                |
| Barneidrettens verdigrunnlag | Rediger profil Endre brukernavn Endre passord |
| 1809/20<br>Gjernomført dato  | Navn: Grethe Hillestad                        |